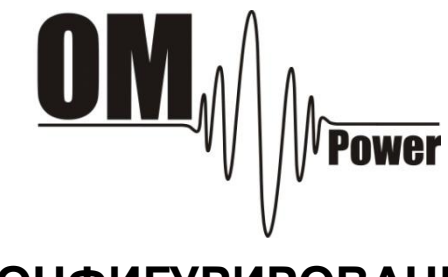

### <u>КОНФИГУРИ</u>РОВАНИЕ

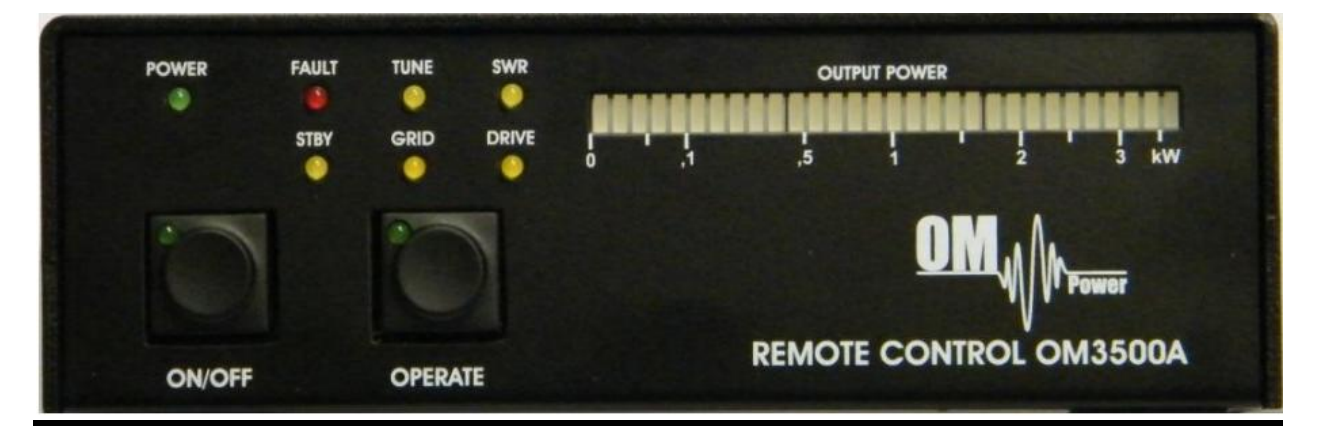

## БЛОК ДИСТАНЦИОННОГО УПРАВЛЕНИЯ УСИЛИТЕЛЕМ

### **OM3500A**

OM POWER, s. r. o. 930 30 Bác 126 **SLOVAKIA** 

Группа компаний «КИПЕР ТЕЛЕКОМ» Официальный дистрибьютор «OM-POWER» в России 236007, Калининград, Советский проспект 12 Телефон: (4012) 60-20-60 Факс: (4012) 60-20-70 www.om-power.ru office@keepertele.com

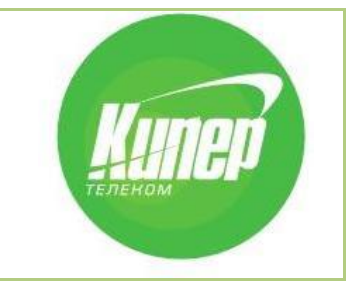

Перевод UA2FM - 2012 1

### Конфигурирование блока дистанционного управления усилителем мощности ОМ3500А

1. Блок дистанционного управления с собственным IP адресом

#### 1.1. Изменение параметров блока дистанционного управления

Открыть браузер и ввести текущий IP адрес блока дистанционного управления (по умолчанию 192.168.1.222)

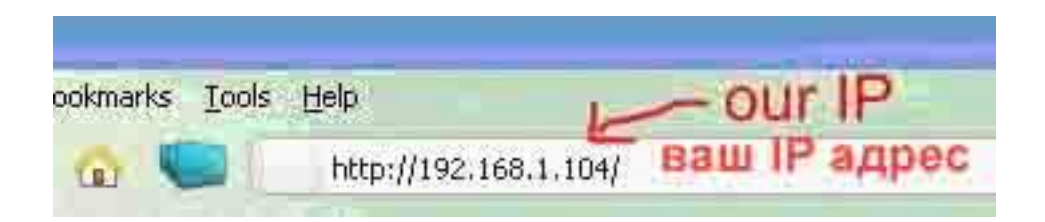

Появится окно ввода имени пользователя и пароля. Оставить поля незаполненными и щелкнуть по кнопке **ОК**.

| Authentication Required |                                                       |  |  |
|-------------------------|-------------------------------------------------------|--|--|
| 8                       | Enter user name and password for http://192.168.1.104 |  |  |
| User Name:              |                                                       |  |  |
| Password:               |                                                       |  |  |
|                         | OK Cancel                                             |  |  |

Открыть меню сети и изменить IP адрес, маску подсети, адрес шлюза по умолчанию и параметры DNS сервера на те, которые предоставлены Интернет провайдером. По окончании щелкнуть по кнопке **OK**.

| ~                                | Network Settings                                                                                                    |  |  |
|----------------------------------|----------------------------------------------------------------------------------------------------|--|--|
| Network                          | Network Settings                                                                                                    |  |  |
| Server                           | Network Mode: Wired Only 🐱                                                                                                    |  |  |
| Serial Tunnel<br>Hostlist        | IP Configuration                                                                                                    |  |  |
| Channel 1<br>Serial Settings     | Auto Configuration Methods                                                                                                    |  |  |
| Connection<br>Email<br>Trigger 1 | DHCP: Enable Disable Disable Change these                                                                                                    |  |  |
| Trigger 2<br>Trigger 3           | AutoIP: Enable Disable Ones given by the<br>DHCP Host Name: internet provider                                                                         |  |  |
| Apply Settings                   | Use the following IP configuration:                                                                                                    |  |  |
| Apply Defaults                   | IP Address: 192.168.1.104                                                                                                    |  |  |
|                                  | Subnet Mask: 255.255.255.0                                                                                                    |  |  |
|                                  | Default Gateway: 192.168.1.1                                                                                                    |  |  |
|                                  | DNS Server: 192.168.1.1                                                                                                    |  |  |
|                                  | Ethernet Configuration<br>Auto Negotiate<br>Speed: 100 Mbps 10 Mbps<br>Duplex: Full Half<br>Изменить данные<br>Подметры на<br>Duplex: Full Half<br>ОК |  |  |

Если это необходимо или желательно, в меню установки параметров соединения **Connection menu** можно также изменить порт блока дистанционного управления. По окончании щелкнуть по кнопке **OK**.

|                                                                                |                                                                                                    | MAC A                                                                    | dress: 00-20-4A-BA-2D-                                               | F6                          |  |
|--------------------------------------------------------------------------------|----------------------------------------------------------------------------------------------------|--------------------------------------------------------------------------|----------------------------------------------------------------------|-----------------------------|--|
| ₩                                                                              |                                                                                                    | Connection Settings                                                      |                                                                      |                             |  |
| Network<br>Server<br>Serial Tunnel<br>Hostlist<br>Channel 1<br>Serial Settings | Channel 1<br>Connect Protocol<br>Protocol: TCP                                                                                           |                                                                          |                                                                      |                             |  |
| Connection                                                                     | Connect Mode                                                                                                    |                                                                          |                                                                      |                             |  |
| Email                                                                          | Passive Connection:                                                                                                    | 1                                                                        | ctive Connection:                                                    |                             |  |
| Trigger 2                                                                      | Accept Incoming: Yes                                                                                                    | ~                                                                        | Active Connect: None                                                 | ~                           |  |
| Trigger 3<br>Configurable Pins                                                 | Password<br>Required: OYes                                                                                                    | No                                                                       | Start Character: 0x                                                  | (in Hex)                    |  |
| Apply Settings                                                                 | Password:                                                                                                    |                                                                          | Modem Mode: None                                                     | *                           |  |
|                                                                                | Th<br>Endpoint Configuration:<br>Local Port: 10001                                                                                       | rough: Tes No<br>Change<br>При нес                                       | RIN                                                                  | ес<br>отиче сопазовленить   |  |
|                                                                                | Remote Port: 0                                                                                                    | номеред                                                                  | tanhoro no                                                           | JIA                         |  |
|                                                                                | Remote Port: 0 Common Options:                                                                                                    | номерер                                                                  | tanhoro noi                                                          |                             |  |
|                                                                                | Remote Port: 0 Common Options: Telnet Com Port Cntrl: Dis                                                                                | able Con                                                                 | rect Response: None                                                  |                             |  |
|                                                                                | Remote Port: 0 Common Options: Telnet Com Port Cntrl: Dis Terminal Name:                                                                 | able Con<br>Use<br>Hostlist                                              | nect Response: None                                                  | LED: Blink                  |  |
|                                                                                | Remote Port: 0 Common Options: Telnet Com Port Cntrl: Dis Terminal Name: Disconnect Mode                                                 | able  Con Use Hostlist                                                   | nect Response: None                                                  | LED: Blink                  |  |
|                                                                                | Remote Port: 0 Common Options: Telnet Com Port Cntrl: Dis Terminal Name: Disconnect Mode On Mdm_Ctrl_In Drop: Oy                         | able  Con Use Hostlist es  No Hard Dis                                   | rect Response: None<br>⊙Yes ⊙No<br>sconnect: ⊙Yes ⊙N                 | LED: Blink V                |  |
|                                                                                | Remote Port: 0 Common Options: Telnet Com Port Cntrl: Dis Terminal Name: Disconnect Mode On Mdm_Ctrl_In Drop: O Y Check EOT(Ctrl-D): O Y | able ✓ Con<br>Use<br>Hostlist:<br>es ⊙ No Hard Di:<br>es ⊙ No Inactivity | rect Response: None<br>Yes  No<br>sconnect: Yes No<br>Timeout: 0 : 0 | LED: Blink<br>(mins : secs) |  |

По окончании применить параметры, щелкнув по кнопке Apply Settings в меню.

### 1.2. Конфигурация программы RemoteOM

В программе RemoteOM открыть закладку Settings и ввести IP адрес и номер порта, установленные для блока дистанционного управления (пункт 1.1).

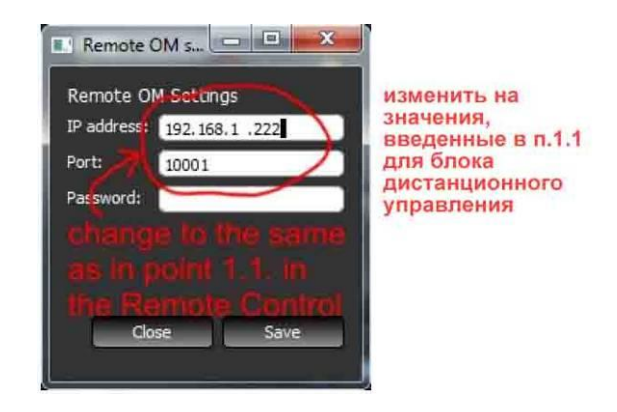

1.3. Поздравляем, теперь вы можете работать! :-)

# 2. Конфигурация блока дистанционного управления без собственного IP адреса, после маршрутизатора

## 2.1. Изменение параметров блока дистанционного управления (опция)

Если по какой-либо причине требуется изменить параметры блока дистанционного управления, следует выполнить это, как написано в п. 1.1.

### 2.2. Изменение параметров маршрутизатора

Открыть браузер и ввести собственный IP адрес маршрутизатора (обычно 192.168.1.1)

| ookmarks | Tools Help | router's IP    |
|----------|------------|----------------|
| Ma Ma    | http:/     | //192.168.1.1/ |

Появится окно ввода имени пользователя и пароля. Вам необходимо ввести имя пользователя и пароль маршрутизатора. Обычно именем пользователя маршрутизатора по умолчанию является слово «admin» или «administrator», а паролем по умолчанию – слово «admin» или пустое поле.

| Connect to 192.1                           | 68.1.1 🛛 🛛 🔀  |
|--------------------------------------------|---------------|
| R                                          | GR            |
| OvisLink Router<br>User name:<br>Password: | Image: Cancel |

Открыть экран установки параметров брандмауэра (зависит от программного обеспечения маршрутизатора, может называться Forwarding, Port Forwarding, или какимто похожим названием). В поле Server IP следует ввести IP адрес блока дистанционного управления, - 192.168.1.222, если вы его не поменяли, или тот, который был введен в п.2.1. Поле Private port должно иметь значение 10001 по умолчанию, или значение, которое было введено в п.2.1. Некоторые маршрутизаторы не имеют отдельного параметра Public Port. Если в вашем маршрутизаторе такой параметр имеется, следует ввести номер свободного порта (обычно по умолчанию свободным и используемым портом является 10001). Следует также проставить отметку в поле **Enable** (включить). По окончании щелкнуть по кнопке **OK** (или **Save**).

| <b>Air Live</b>                                             | Contax | Satup Status |                      |               |              | OvisLink Corp. |
|-------------------------------------------------------------|--------|--------------|----------------------|---------------|--------------|----------------|
| + Basic Setting                                             |        |              | Virtual Ser          | ver           |              |                |
| <ul> <li>Port Forwarding</li> <li>Virtual Server</li> </ul> | ID     | Public Port  | Private Port         | Server IP     | Enable       | Use Rule#      |
| Special AP     Miscellaneous                                | 1      | 10001 Дан    | ные значения являют  |               | метрами      | 0              |
| + Firewall Setting                                          | 2      | 4112 those   | values are important | 192.168.1 5   |              | 0              |
| + Advanced Setting                                          | 3      | 4113         | 4113                 | 192.168.1 5   | $\checkmark$ | 0              |
| + Maintenance                                               | 4      | 10986        | 10001                | 192.168.1 106 |              | 0              |
|                                                             | 5      | 10002        | 10001                | 192.168.1 222 | 2            | 0              |
| Log out                                                     | 6      |              |                      | 192.168.1     |              | 0              |

Открыть окно Basic Setup (или окно установки параметров WAN или аналогичных параметров, в зависимости от маршрутизатора) и записать значение IP адреса WAN IP Address.

| Air Live                                                                                  | Quick Setup Status                                                                                                    |                                                                                                    |
|-------------------------------------------------------------------------------------------|----------------------------------------------------------------------------------------------------|----------------------------------------------------------------------------------------------------|
| - Basic Setting<br>• Primary Setup<br>• DHCP Server                                       | Item                                                                                                    | Primary Setup                                                                                                    |
| + Port Forwarding<br>+ Firewall Setting<br>+ Advanced Setting<br>+ Maintenance<br>Log out | LAN IP Address     WAN Type     WAN IP Address     WAN Subnet Mask     WAN Gateway     Primary DNS     Secondary DNS     Save Undo Virtual Computers Help | 192.168.1.1         Static JP Address         10.72.43.164         255.255.255.0         10.72.43.163         10.72.43.163         10.72.43.163         10.72.43.163         172.16.1.1 |

#### 2.3. Конфигурация программы RemoteOM

В программе RemoteOM открыть закладку Settings и ввести IP адрес и номер порта, установленные для маршрутизатора (пункт 2.2). IP адрес – это адрес WAN IP на странице основных установок, а номер порта – это значение Port (или Public Port, если этот параметр является отдельным) на странице установки. По окончании сохранить изменения, щелкнув по кнопке **Save**.

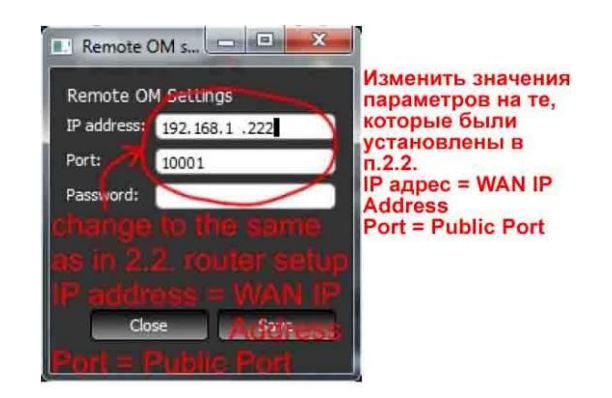

### 2.4. Поздравляем, теперь вы можете работать! :-)

Если блок дистанционного управления OM3500A работает неправильно, следует связаться с вашим дистрибьютором или производителем:

Адрес дистрибьютора: ООО «Кипер Телеком» 236007, город Калининград, Советский проспект 12, офис 810 Телефон: (4012) 60-20-60, факс: (4012) 60-20-70 E-mail: <u>office@keepertele.com</u> <u>www.keepertele.com</u> <u>www.om-power.ru</u>

Адрес производителя: OM POWER,s.r.o., 93030 Báč 126, SLOVAKIA e-mail: <u>om-power@om-power.com</u> <u>www.om-power.com</u> Горячая линия: +421 31 550 11 72

> Перевод UA2FM - 2012 7